# **Enable Specific License Reservation for CUCM** Version 12.5

# Contents

| ntroduction                         |
|-------------------------------------|
| rerequisites                        |
| Requirements                        |
| Components Used                     |
| Background Information              |
| Product Instance Evaluation Mode    |
| rocedure                            |
| /erify                              |
| Remove Licenses or Product Instance |
| <u>`roubleshoot</u>                 |
| Related Information                 |

# Introduction

This document describes the Specific License Reservation for Cisco Unified Communications Manager (CUCM) version 12.5.

# Prerequisites

#### Requirements

Cisco recommends that you have knowledge of these topics:

• CUCM version 12.5

Note: In order to get the Specific license reservation option enabled for your account, please open a case with the Licensing team.

#### **Components Used**

The information in this document is based on Cisco Call Manager version 12.5

The information in this document was created from the devices in a specific lab environment. All of the devices used in this document started with a cleared (default) configuration. If your network is live, ensure that you understand the potential impact of any command.

## **Background Information**

Specific License Reservation is a feature that is used in highly secure networks. It provides a method for you to deploy a software license on a device (Product Instance - Unified Communications Manager) without

communicating usage information.

You can specify and reserve perpetual or term-based licenses against the Unified Communications Manager product. After the authorization code is exchanged, regular product synchronization is not required until there are changes in the reservation. Reserved licenses remain blocked in Cisco Smart Software Manager unless released from the product with a return code.

This feature is available through CLI, there is no GUI option available as of now.

#### **Product Instance Evaluation Mode**

After installation, the Unified Communications Manager runs under the 90-day evaluation period. At the end of the evaluation period, the Unified Communications Manager does not allow the addition of new users or devices until registered with Cisco Smart Software Manager or Cisco Smart Software Manager satellite.

**Note**: The evaluation period is before the product is registered.

#### Procedure

This is the procedure to enable Specific License Reservation Feature:

Step 1. The device is not connected to the internet and is in the unregistered state.

Step 2. Use the CLI to enable the feature and get a License Reservation request code.

admin:license smart reservation enable

License reservation mode is enabled successfully.

admin:license smart reservation request

P:UCM,S:cc920,U:e53fc968-0253-4d61-a355-ba908a6cc920 --> UDI

Step 3. Log into CSSM (Cisco cloud service) and enter the reservation code.

| one of the officer of the officer of the                  |                              |                                                                                                    | English                                                                                                    | [ Change ] 👗 Hello, Abhine            | et Kumar 📖 BU Production Test 👻 |
|-----------------------------------------------------------|------------------------------|----------------------------------------------------------------------------------------------------|----------------------------------------------------------------------------------------------------|---------------------------------------|---------------------------------|
| Smart Software Licensing                                  |                              |                                                                                                    |                                                                                                    |                                       | Feedback Support Help           |
| Alerts   Inventory   Convert to Smart Licensing   Reports | Preferences Satellites       | Activity                                                                                                    |                                                                                                    |                                       | Questions About Licensing?      |
| Virtual Account: TAC-CollabTesting                        |                              |                                                                                                    |                                                                                                    |                                       | 2 Major Hide Alerts             |
| General Licenses Product Instances Ex                     | vent Log                     |                                                                                                    |                                                                                                    |                                       |                                 |
| Available Actions - Manage License Tags                   | License Reservatio           | n                                                                                                    | Show License 1                                                                                                    | ransactions Search by Lic             | By Name   By Tag                |
|                                                           |                              |                                                                                                    |                                                                                                    |                                       | Advanced Search ~               |
| License     B                                             | Silling                      | Purchased                                                                                                    | In Use                                                                                                    | Balance Alerts                        | Actions                         |
| Emergency Responder User License (12.x)                   | Prepaid                      | 6                                                                                                    | 3                                                                                                    | + 3                                   | Actions 👻                       |
| UC Manager Basic License (12.x)                           | Prepaid                      | 15                                                                                                    | 14                                                                                                    | + 1                                   | Actions 👻                       |
|                                                           | Step 1<br>Enter Request Code | tion<br>STEP 2<br>Select Licenses<br>duct instances that cannot connece<br>eservation Request Code from the<br>te, see the configuration guide for<br>vide:<br>usest Code below<br>served<br>uthorization Code on the product ins<br>see the configuration guide for the | STEP 3<br>Review and confirm<br>to the Internet for security rea<br>product instance.<br>the product being licensed. | STEP 4<br>Authorization Code<br>sons. | Χ                               |
|                                                           |                              |                                                                                                    |                                                                                                    |                                       | Cancel Next                     |

Step 4. Select the licenses that have to be purchased, and you want to reserve for this device.

Step 5. An authorization code is generated which contains a list of entitlement tags and counts that are allowed to be used on the product instance.

Step 6. Take this authorization code back to the product instance and use the CLI to install it.

#### **Smart License Reservation**

| STEP                                                                                                    | STEP $2 \checkmark$                                                                                                    | STEP 3 🗸                                                                                                    | STEP 4                                                                                                    |                                                                                                    |                                                                                                    |
|----------------------------------------------------------------------------------------------------|----------------------------------------------------------------------------------------------------|----------------------------------------------------------------------------------------------------|----------------------------------------------------------------------------------------------------|----------------------------------------------------------------------------------------------------|----------------------------------------------------------------------------------------------------|
| Enter Request Code                                                                                                    | Select Licenses                                                                                                    | Review and confirm                                                                                                    | Authorization Code                                                                                                    |                                                                                                    |                                                                                                    |
| Enter this code into the Sm                                                                                                    | art Licensing settings for the product,                                                                                                    | to enable the licensed features.                                                                                                    |                                                                                                    |                                                                                                    |                                                                                                    |
| oduct Instance Details                                                                                                    |                                                                                                    |                                                                                                    |                                                                                                    |                                                                                                    |                                                                                                    |
| Product Type:                                                                                                    | UCL                                                                                                    |                                                                                                    |                                                                                                    |                                                                                                    |                                                                                                    |
| UDI PID:                                                                                                    | UCM                                                                                                    |                                                                                                    |                                                                                                    |                                                                                                    |                                                                                                    |
| UDI Serial Number:                                                                                                    | cc920                                                                                                    |                                                                                                    |                                                                                                    |                                                                                                    |                                                                                                    |
| UUID:                                                                                                    | e53fc968-0253-4d61-a3                                                                                                    | 355-ba908a6cc920                                                                                                    |                                                                                                    |                                                                                                    |                                                                                                    |
| Authorization Code:                                                                                                    |                                                                                                    |                                                                                                    |                                                                                                    |                                                                                                    |                                                                                                    |
| <pre>specificPLR&gt;<authorizationcod<br><entitlement><tag>regid.2017-0;<br/><licensetype>PERPETUAL<subscriptionid><enddat<br>Enhanced Plus Licenseo learn how to enter this code,</enddat<br></subscriptionid></licensetype></tag></entitlement></authorizationcod<br></pre> | te> <flag>A</flag> <version>C2.com.cisco.UCM_CUWL.12.0_cc59<br/>anseType&gt;<displayname>UC Manag<br/>&gt;&gt;<entilement><tag>re-<br/>te&gt;<licensetype>PERPE<br/>cription&gt;<subscriptionid>see the configuration guide for the</subscriptionid></licensetype></tag></entilement></displayname></version> | on> <piid>6ca07f56-145c-4ace-bdc2-40<br/>375a-1cd8-4b36-8366-6f4d2abba965-<br/>ger CUWL License (12.X)egid.2016-07.com.cisco.UCM_Enhanc<br/>TUAL<displayname>U<br/>ionID&gt;<entitlement><tap<br>e product being licensed</tap<br></entitlement></displayname></piid> | 0417fd49d47 <timestamp>1552<br/>/tap&gt;count&gt;5startDate&gt;&lt;<br/>re&gt;tagDescription&gt;UC Manager CU<br/>edPlus, 12.0_d8372792-588c-4caa-b<br/>IC Manager Enhanced Plus License (<br/>p&gt;regid.2016-07.com.cisco.UCM_Est</timestamp> | 292522579/startDate> <endda<br>WL License (12, X<br/>279-8587e5ce2f8;<br/>(12, x)sential, 12.0_25f9c</endda<br> | stamp> <entitlements><br/>ate&gt;&lt;(endDate&gt;<br/>)<br/>2<count>5</count><br/>me&gt;<tagdescription>UC M<br/>396-c67c-4519-aa98-</tagdescription></entitlements> |
|                                                                                                    |                                                                                                    |                                                                                                    |                                                                                                    |                                                                                                    |                                                                                                    |
|                                                                                                    |                                                                                                    |                                                                                                    | Da                                                                                                    | unlead on File                                                                                                  | Conveto Clinkoord                                                                                                    |

#### <#root>

```
license smart reservation install
```

```
"<specificPLR><authorizationCode><flag>A</flag><version>C</version><piid>6ca07f56-145c-4ace-bdc2-40417fc
s:cc920,U:e53fc968-0253-4d61-a355-ba908a6cc920</udi></specificPLR>"
```

Authorization code installed successfully.

Step 7. If you need to get more licenses for your product instance, you can do it from the CSSM portal to update the reserved license and get a new authorization code.

Copy the authorization code to the production instance and execute the license smart reservation install *(authorization-code)* command to install.

Confirmation code is generated on the product after the authorization code is successfully installed. Copy the confirmation code to the CSSM and enter to complete the reservation update. ×

| General Licenses Product Instances | Event Log    |                                          |                                  |
|------------------------------------|--------------|------------------------------------------|----------------------------------|
|                                    |              |                                          |                                  |
| G                                  |              | Search by Name, Product Type             | ୍                                |
| Name                               | Product Type | Last Contact Alerts                      | Actions                          |
| ccm12pub                           | UCL          | 2018-Dec-23 23:19:23                     | Actions -                        |
| cer                                | UCL          | 2019-Mar-10 12:30:28                     | Actions -                        |
| cucm125pub.cisco.com               | UCL          | 2019-Feb-04 18:39:34                     | Actions -                        |
| cucm125pub.cisco.com               | UCL          | 2019-Jan-27 09:14:45                     | Actions -                        |
| cucm12mp                           | UCL          | 2019-Mar-09 15:53:50                     | Actions -                        |
| divyacucm12                        | UCL          | 2019-Mar-11 07:29:26                     | Actions -                        |
| prema1try                          | UCL          | 2018-Dec-25 00:24:48                     | Actions -                        |
| UDI_PID:UCM; UDI_SN:707a0;         | UCL          | 2019-Mar-09 15:22:43                     | Actions -                        |
| UDI_PID:UCM; UDI_SN:cc920;         | UCL          | 2019-Mar-11 08:22:02 (Reserved Licenses) | Actions -                        |
|                                    |              | Transf                                   | er                               |
|                                    |              | Update                                   | e Reserved Licenses              |
|                                    |              | Remov                                    | ve                               |
|                                    |              | Rehos                                    | t Licenses from a Failed Product |

#### <#root>

license smart reservation install

"<specificPLR><authorizationCode><flag>A</flag><version>C</version><piid>6ca07f56-145c-4ace-bdc2-40417fd

|                                                                                                    | STEP 1 🗸                                                                                                    | STEP 2 ✓                                                                                                    | STEP 3                                                                                                    |                                                                                                    |                                                                                                    |                                                                                                    |
|----------------------------------------------------------------------------------------------------|----------------------------------------------------------------------------------------------------|----------------------------------------------------------------------------------------------------|----------------------------------------------------------------------------------------------------|----------------------------------------------------------------------------------------------------|----------------------------------------------------------------------------------------------------|----------------------------------------------------------------------------------------------------|
|                                                                                                    | Select Licenses                                                                                                    | Review and confirm                                                                                                    | Authorization Code                                                                                                    |                                                                                                    |                                                                                                    |                                                                                                    |
| $\checkmark$                                                                                                    | The Reservation Authorize                                                                                                    | ation Code below has been generated                                                                                                    | for this product instance. Several ste                                                                                                    | ps remain:                                                                                                    |                                                                                                    |                                                                                                    |
|                                                                                                    | 1. This code must be enter<br>2. When the code has been                                                                                                    | red into the Product Instance's Smart L<br>en entered, a Reservation Confirmation                                                                                                    | Licensing settings to complete the res<br>a Code will be generated.                                                                                                    | ervation.                                                                                                    |                                                                                                    |                                                                                                    |
|                                                                                                    | 3. To release licenses in tr                                                                                                    | ransition, enter confirmation code gene                                                                                                    | rated by device into CSSM.                                                                                                    |                                                                                                    |                                                                                                    |                                                                                                    |
| Auth                                                                                                    | horization Code:                                                                                                    |                                                                                                    |                                                                                                    |                                                                                                    |                                                                                                    |                                                                                                    |
| <spr< td=""><td>ecificPLR&gt;<authorizationco< td=""><td>ode&gt;<flag>A</flag><version>C<td>on&gt;<piid>6191f5e5-319e-41ff-abba-b</piid></td><td>220ea4b2e1<ti< td=""><td>mestamp&gt;159540533619</td><td>0<entitlements></entitlements></td></ti<></td></version></td></authorizationco<></td></spr<>                                                                                                    | ecificPLR> <authorizationco< td=""><td>ode&gt;<flag>A</flag><version>C<td>on&gt;<piid>6191f5e5-319e-41ff-abba-b</piid></td><td>220ea4b2e1<ti< td=""><td>mestamp&gt;159540533619</td><td>0<entitlements></entitlements></td></ti<></td></version></td></authorizationco<>                                                                                                    | ode> <flag>A</flag> <version>C<td>on&gt;<piid>6191f5e5-319e-41ff-abba-b</piid></td><td>220ea4b2e1<ti< td=""><td>mestamp&gt;159540533619</td><td>0<entitlements></entitlements></td></ti<></td></version>                                                                                                    | on> <piid>6191f5e5-319e-41ff-abba-b</piid>                                                                                                    | 220ea4b2e1 <ti< td=""><td>mestamp&gt;159540533619</td><td>0<entitlements></entitlements></td></ti<>                                                      | mestamp>159540533619                                                                                                    | 0 <entitlements></entitlements>                                                                                                    |
| <ent< td=""><td>titlement&gt;<tag>regid.2017-</tag></td><td>02.com.cisco.UCM_CUWL,12.0_cc593</td><td>375a-1cd8-4b36-8366-6f4d2abba965</td><td><count>1<td>&gt;<startdate>2020-Mar-04</startdate></td><td>UTC<enddate>202</enddate></td></count></td></ent<>                                                                                                    | titlement> <tag>regid.2017-</tag>                                                                                                    | 02.com.cisco.UCM_CUWL,12.0_cc593                                                                                                    | 375a-1cd8-4b36-8366-6f4d2abba965                                                                                                    | <count>1<td>&gt;<startdate>2020-Mar-04</startdate></td><td>UTC<enddate>202</enddate></td></count>                                                        | > <startdate>2020-Mar-04</startdate>                                                                                                    | UTC <enddate>202</enddate>                                                                                                    |
| <en<br>Aug<br/><sut< td=""><td>titlement&gt;<tag>regid.2017-<br/>-31 UTC<licens<br>bscriptionID&gt;artDate&gt;<endd< td=""><td>02.com.cisco.UCM_CUWL_12.0_cc593<br/>seType&gt;TERM<display1<br>iID&gt;<entitlement><tap>ri<br/>ate&gt;<licensetype>PERPE</licensetype></tap></entitlement></display1<br></td><td>375a-1cd8-4b36-8366-6f4d2abba965<br/>Name&gt;UC Manager CUWL License (<br/>egid 2016-07.com cisco.UCM_Enhar<br/>TUAL<disolavname></disolavname></td><td></td></endd<></licens<br></tag><count>112.X)&lt;<br/>ced,12.0_66d0d1cf-48<br/>UC Manager Enhanced</count></td><td>&gt;<startdate>2020-Mar-04<br/>lagDescription&gt;UC Mana<br/>33-4761-91d0-d01d3eb19<br/>License (12 x)<td>UTC</td></startdate><enddate>202<br/>ger CUWL License49a<count>1</count><br/>ame&gt;<tagdescription>UC Manac</tagdescription></enddate></td></sut<></en<br> | titlement> <tag>regid.2017-<br/>-31 UTC<licens<br>bscriptionID&gt;artDate&gt;<endd< td=""><td>02.com.cisco.UCM_CUWL_12.0_cc593<br/>seType&gt;TERM<display1<br>iID&gt;<entitlement><tap>ri<br/>ate&gt;<licensetype>PERPE</licensetype></tap></entitlement></display1<br></td><td>375a-1cd8-4b36-8366-6f4d2abba965<br/>Name&gt;UC Manager CUWL License (<br/>egid 2016-07.com cisco.UCM_Enhar<br/>TUAL<disolavname></disolavname></td><td></td></endd<></licens<br></tag> <count>112.X)&lt;<br/>ced,12.0_66d0d1cf-48<br/>UC Manager Enhanced</count> | 02.com.cisco.UCM_CUWL_12.0_cc593<br>seType>TERM <display1<br>iID&gt;<entitlement><tap>ri<br/>ate&gt;<licensetype>PERPE</licensetype></tap></entitlement></display1<br>                                                                                                    | 375a-1cd8-4b36-8366-6f4d2abba965<br>Name>UC Manager CUWL License (<br>egid 2016-07.com cisco.UCM_Enhar<br>TUAL <disolavname></disolavname>                                                                                                    |                                                                                                    | > <startdate>2020-Mar-04<br/>lagDescription&gt;UC Mana<br/>33-4761-91d0-d01d3eb19<br/>License (12 x)<td>UTC</td></startdate> <enddate>202<br/>ger CUWL License49a<count>1</count><br/>ame&gt;<tagdescription>UC Manac</tagdescription></enddate> | UTC                                                                                                    |
| <en<br>Aug<br/><sut<br><sta<br>Enh</sta<br></sut<br></en<br>                                                                                                    | titlement> <tag>regid 2017-<br/>-&gt;31 UTCbscriptionID&gt;urtDate&gt;<endd<br>anced License-/lagDescrip<br/>I3KNyKVGDGumUvN0BuG</endd<br></tag>                                                                                                    | 02.com.cisco.UCM_CUWL,12.0_cc593<br>seType>TERMlicenseType>display1<br>ID> <entitlement><tap>r<br/>late&gt;<licensetype>PERPE<br/>dion&gt;<subscriptionid></subscriptionid><br/>syvi9JAiBcB60+c2GxA52FUfIAtZdVhH</licensetype></tap></entitlement>                                                                                                    | 375a-1cd8-4b36-8366-6f4d2abba965<br>Name>UC Manager CUWL License (<br>egid 2016-07.com.cisco.UCM_Enhar<br>TUAL <displayname><br/>&gt;&gt;<td><pre><count>112.X)</count></pre></td></displayname> <<br>ced,12.0_66d0d1cf-48i<br>UC Manager Enhanced<br>iorizationCode> <signal<br>rre&gt;<udi>P.UCM,S.edb</udi></signal<br> | <pre><count>112.X)</count></pre>                                                                                                    | > <startdate>2020-Mar-04<br/>lagDescription&gt;UC Manay<br/>63-4761-91d0-d01d3eb19<br/>I License (12 x)ure&gt;MEQCIFDLpw4k+00<br/>16,U:d9a2c661-8fe1-4ce</startdate>                                                                             | I UTC <enddate>202<br/>ger CUWL License49a<count>1</count><br/>ame&gt;<tagdescription>UC Manag<br/>+273bp<br/>7-9e6f-bbc68a3edb16</tagdescription></enddate>                                         |
| <en<br>Aug<br/><sut<br><sta<br>Enh<br/>/ucJ</sta<br></sut<br></en<br>                                                                                                    | titlement> <tap>regid 2017-<br/>,-31 UTC<licens<br>bscriptionID&gt;artDate&gt;<endd<br>anced License-/tagDescrip<br/>I3KNyKVGDGumUvN0BuG<br/>arm how to enter this code, s</endd<br></licens<br></tap>                                                                                                    | 02 com cisco UCM_CUWL,12.0_cc593<br>seType>TERM <li>Status</li> <li>Status</li> <li>Contineent&gt;<entilement><tap:relation< li=""> <li>Status</li> <li>Contineent&gt;<entilement><tap:relation< li=""> <li>SynigJAiBcB60+c2GxA52FUfIAIZdVhH</li> <li>see the configuration guide for the production</li> </tap:relation<></entilement></li></tap:relation<></entilement></li>                                                                                                    | 375a-1cd8-4b36-8366-6f442abba965<br>Name-UC Manager CUWL License (<br>egid 2016-07 com cisco UCM_Enhar<br>TUAL <displayname><br/>&gt;&gt;/entitiement&gt;-/entitiements&gt;tz9xcVbbt/iraWoavm9Hnw==duct being licensed</displayname>                                                                                       | <count>112 X)&lt;<br/>cod, 12.0_66d0d1cf.48<br/>UC Manager Enhance<br/>orizationCode&gt;<signal<br>re&gt;<udi>P.UCM, S.edb</udi></signal<br></count>     | >~startDate>2020-Mar-0-<br>lagDescription>UC Mana<br>3-4761-910-00103eb19<br>License (12 x)ure>MEQCIFDLpw4k+0C<br>16,U:d9a2c661-8fe1-4ce)                                                                                                    | t UTC-//startDate> <enddate>202/<br/>per CUWL License-/tagDescription<br/>49a-/tag&gt;-count&gt;1<br/>ame&gt;<tagdescription>UC Manag<br/>+2//3bp<br/>7-9e6f-bbc68a3edb16</tagdescription></enddate> |
| <eni<br>Aug<br/><sul<br><sta<br>Enhi<br/>/ucJ</sta<br></sul<br></eni<br>                                                                                                    | titlement> <tap>regid 2017-<br/>-31 UTC<licens<br>bscrptionID&gt;<br/>visubscriptionID&gt;<br/>visubscriptionID&gt;<br/>visubscription<br/>triDate&gt;=endD<br/>anced License-tragDescription<br/>(3KNyKVGDGumUvN0BuG<br/>UvN0BuG<br/>um how to enter this code, s</licens<br></tap>                                                                                                    | 02 com cisco UCM_CUWL,12.0, cc59:<br>seType>TERM <li>tipo&gt;TERM</li> <li>tipo&gt;terment&gt;<entiment><entiment><entiment< td=""><td>375a-Tcd8-4b36-8366-6f4d2abba965<br/>Name&gt;UC Manager CUWL License (<br/>egid 2016-07.com cisco. UCM_Enhar<br/>TUAL-dicense Type&gt;<displayname><br/>&gt;-dentitiement&gt;--/auti<br/>Lz5x/Vbb/rraWoavm9Hnw==duct being licensed</displayname></td><td><count>1</count>11111212X)-/displayName&gt;ced, 12.00.660041cf-48UCManager EnhanceetorizationCode&gt;<signal< td="">re&gt;<udi>P.UCM, S. edb</udi></signal<></td><td>&gt;~startDate&gt;2020-Mar-0<br/>lagDescription&gt;UC Mana<br/>is3/r61-91d0-d01d3eb1<br/>License (12.x)&gt;dfsplayN<br/>ure&gt;MEQCIFDLpw4k+00<br/>16,U/d9a2c661-8fe1-4cei</td><td>I UTC-{startDate&gt;-endDate&gt;202(<br/>per CUWL Licensedpa-count&gt;1dpa-tpa&gt;-count&gt;1ame&gt;-tagDescription&gt;UC Manag+2r3bp-ge6f-bbc68a3edb16</td></entiment<></entiment></entiment></li> | 375a-Tcd8-4b36-8366-6f4d2abba965<br>Name>UC Manager CUWL License (<br>egid 2016-07.com cisco. UCM_Enhar<br>TUAL-dicense Type> <displayname><br/>&gt;-dentitiement&gt;--/auti<br/>Lz5x/Vbb/rraWoavm9Hnw==duct being licensed</displayname>                                                                                  | <count>1</count> 11111212X)-/displayName>ced, 12.00.660041cf-48UCManager EnhanceetorizationCode> <signal< td="">re&gt;<udi>P.UCM, S. edb</udi></signal<> | >~startDate>2020-Mar-0<br>lagDescription>UC Mana<br>is3/r61-91d0-d01d3eb1<br>License (12.x)>dfsplayN<br>ure>MEQCIFDLpw4k+00<br>16,U/d9a2c661-8fe1-4cei                                                                                           | I UTC-{startDate>-endDate>202(<br>per CUWL Licensedpa-count>1dpa-tpa>-count>1ame>-tagDescription>UC Manag+2r3bp-ge6f-bbc68a3edb16                                                                    |
| <eni<br>Aug<br/><sul<br><sta<br>Enh<br/>/ucJ</sta<br></sul<br></eni<br>                                                                                                    | titlement- <tap-regid 2017-<br="">i-31 UTC<licens<br>bscrptionID&gt;<br/>witDate&gt;<listartd ate=""><check a<br="" and="">anced License3KNyKVGDGumUvN0BuG<br/>ann how to enter this code, s</check></listartd></licens<br></tap-regid>                                                                                                    | 4.02 com cisco UCM_CUWL,12.0, cc59:<br>seType>TERM TERM ItionseType> <display1< p=""> Itio&gt; entitiement&gt;<april timement=""><april timement=""><april p="" time<=""> tiate&gt;<li>censeType&gt;PERPE tion&gt;<subscriptionid></subscriptionid><td>375a-fcd8-db36-8366-6f4d2abba965<br/>Name&gt;UC Manager CUWL License (<br/>egid 2016-07.com cisco.UCM_Enhar<br/>TUAL<displayname><br/>&gt;&gt;/entitiement&gt;-/entitiements&gt;tz9xcVbbr/raWoavm9Hrw==tuct being licensed</displayname></td><td><rag><count>1 12 X)- cond, 12 0, 660041cl.48 UC Manager Enhanced vorizationCode&gt;-signal re&gt;<ud>P.UCM,S edb</ud></count></rag></td><td>&gt;~startDate&gt;2020-Mar-0-<br/>lagDescription&gt;UC Mana<br/>33.4761-9104-01138919<br/>License (12 x)ure&gt;MEQCIFDLpw4k+0C<br/>16,U.d9a2c661-8fe1-4ce<sup>2</sup></td><td>t UTC-v[startDate&gt;<enddate>202<br/>per CUWL License-/tagDescriptio<br/>49a-/tag&gt;-count&gt; <br/>ame&gt;<tagdescription>UC Manag<br/>+2//3bp<br/>7-9e6f-bbc68a3edb16</tagdescription></enddate></td></li></april></april></april></display1<>                                                                                                    | 375a-fcd8-db36-8366-6f4d2abba965<br>Name>UC Manager CUWL License (<br>egid 2016-07.com cisco.UCM_Enhar<br>TUAL <displayname><br/>&gt;&gt;/entitiement&gt;-/entitiements&gt;tz9xcVbbr/raWoavm9Hrw==tuct being licensed</displayname>                                                                                        | <rag><count>1 12 X)- cond, 12 0, 660041cl.48 UC Manager Enhanced vorizationCode&gt;-signal re&gt;<ud>P.UCM,S edb</ud></count></rag>                      | >~startDate>2020-Mar-0-<br>lagDescription>UC Mana<br>33.4761-9104-01138919<br>License (12 x)ure>MEQCIFDLpw4k+0C<br>16,U.d9a2c661-8fe1-4ce <sup>2</sup>                                                                                           | t UTC-v[startDate> <enddate>202<br/>per CUWL License-/tagDescriptio<br/>49a-/tag&gt;-count&gt; <br/>ame&gt;<tagdescription>UC Manag<br/>+2//3bp<br/>7-9e6f-bbc68a3edb16</tagdescription></enddate>   |
| <eni<br>Aug<br/><sul<br><sta<br>Enh<br/>/ucJ</sta<br></sul<br></eni<br>                                                                                                    | titlement> <tap>regid 2017-<br/>-31 UTC<licens<br>bscrptionID&gt;<br/>visubscriptionID&gt;<br/>visubscriptionID&gt;<br/>visubscription<br/>anced License-tagDescription<br/>(3KNyKVGDGumUvN0BuG<br/>um how to enter this code, s</licens<br></tap>                                                                                                    | 02 com cisco UCM_CUWL,12.0, cc59:<br>seType>TERM <li>tipo&gt;TERM</li> <li>discenseType&gt;<display1< li=""> <li>entiment&gt;<april censetype="">ERPE</april></li> <li>ption&gt;<subscriptionid> <li>yvi9LABcB60+c20xA52FUtIAt2dVhH</li> <li>see the configuration guide for the prod</li> </subscriptionid></li></display1<></li>                                                                                                    | 375a-Tcd8-4b36-8366-6f4d2abba965<br>Name>UC Manager CUWL License (<br>egid 2016-07.com cisco. UCM_Enhar<br>TUAL-{rlicenseType> <displayname><br/>&gt;&gt;-Izbx://bb/rraWoavm9Hnw==duct being licensed</displayname>                                                                                                    | «Tag>-count-T 12 X) cod,12 0.@6001cf.48 UC Manager Enhances torizationCode> <signal< p=""> re&gt;<ud>P.UCM,S edb</ud></signal<>                          | >~startDate>2020-Mar.0-<br>lagDescription>UC Mana<br>is3/4761-914-01138b1<br>License (12.x)>dfsplayN<br>ure>MEQCIFDLpw4k+00<br>16,U/d9a2c661-8fe1-4cei                                                                                           | t UTC-(startDate>-cendDate>202<br>per CUWL License-/tagDescript<br>dae-/tag>-count>1<br>ame>-tagDescription>UC Manag<br>I+2r3bp<br>-ge6f-bbc58a3edb16                                                |

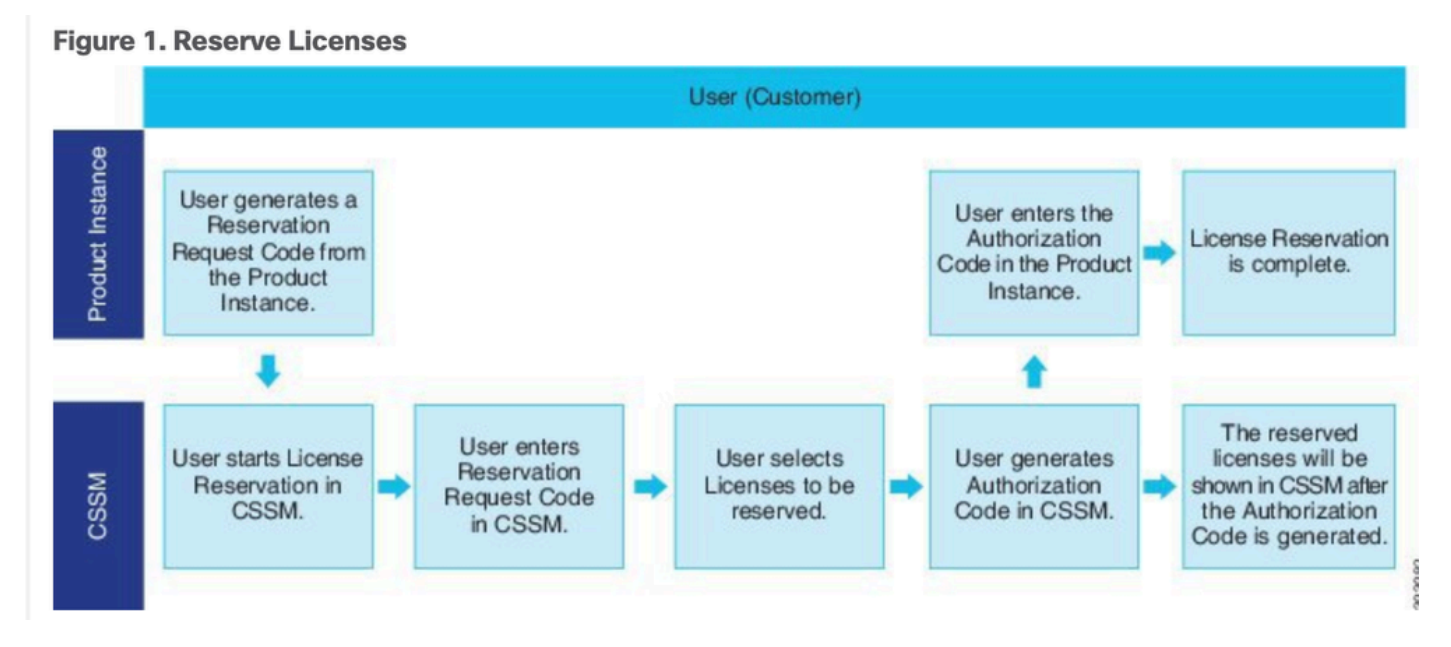

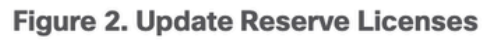

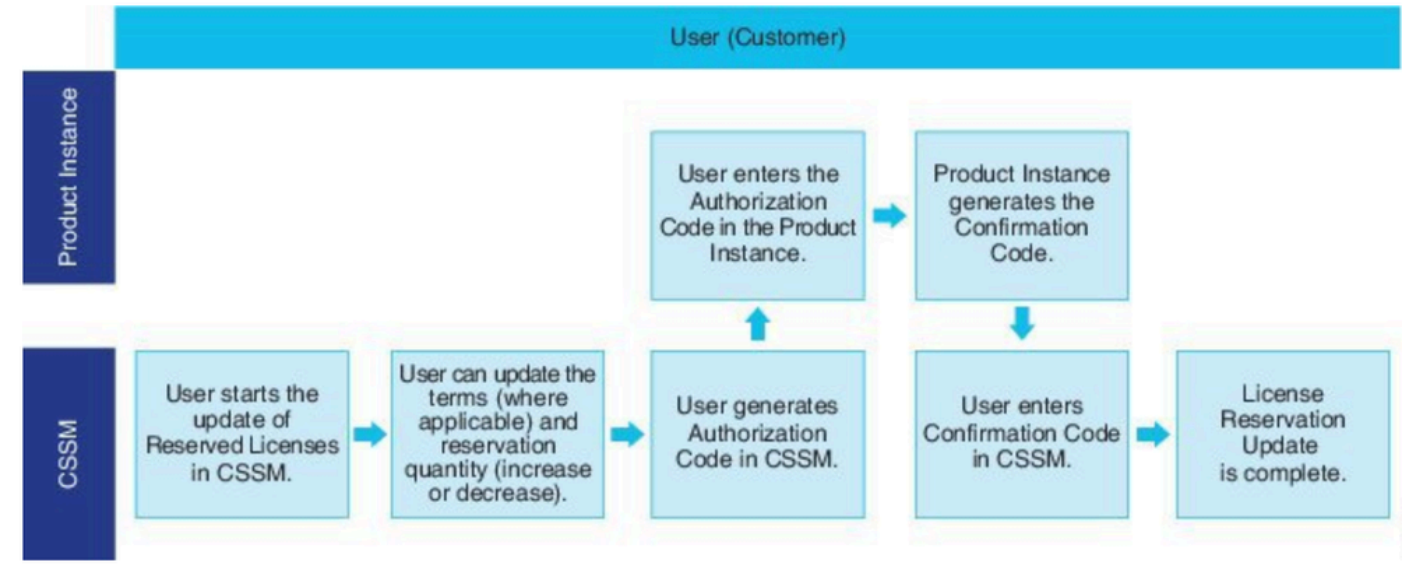

# Verify

In this image, you get to see CUCM GUI with Smart License Reservation enabled.

| System + Call Routing + Media Resources + Advanced Features + Device + Application + User Management + Bulk Administration + Help +                               |                                                                                                    |                                                                                                    |                                                                                                    |  |  |
|----------------------------------------------------------------------------------------------------|----------------------------------------------------------------------------------------------------|----------------------------------------------------------------------------------------------------|----------------------------------------------------------------------------------------------------|--|--|
| Ucense Management                                                                                                    |                                                                                                    |                                                                                                    |                                                                                                    |  |  |
| - Smart Software Licensing                                                                                                    |                                                                                                    |                                                                                                    |                                                                                                    |  |  |
| Denistration Status                                                                                                    | Registered - So                                                                                                    | erific License Recervation (Monday, March 11, 2010 1-55-22 PM IST)                                                                                                    |                                                                                                    |  |  |
| License Authorization Status                                                                                                    | gistration Status Setting Status Setting |                                                                                                    |                                                                                                    |  |  |
| Export-Controlled Functionality                                                                                                    | Allowed                                                                                                    | (Holiday, Harch 11, 2019 1:55:22 PH 151)                                                                                                    |                                                                                                    |  |  |
| Licensing Mode                                                                                                    | Enterprise                                                                                                    |                                                                                                    |                                                                                                    |  |  |
| - License Usage Report                                                                                                    |                                                                                                    |                                                                                                    |                                                                                                    |  |  |
|                                                                                                    |                                                                                                    |                                                                                                    |                                                                                                    |  |  |
| Below is a summary of current license usage on the system.                                                                                                    | Current usage details for each type are available by pressing "Up                                                                                                    | date Usage Details". Note that collecting these data is a resource inte                                                                                                    | nsive process and may take several minutes to                                                                                                    |  |  |
| View All License Type Descriptions And Device Classifications                                                                                                    |                                                                                                    |                                                                                                    |                                                                                                    |  |  |
| Hadra Harris Batalla Last Hadrand, 2010 02                                                                                                    | 11 12-50-22                                                                                                    |                                                                                                    |                                                                                                    |  |  |
| Update Usage Details Usage Details Last Updated: 2019-03-11 13:59:22                                                                                              |                                                                                                    |                                                                                                    |                                                                                                    |  |  |
|                                                                                                    |                                                                                                    |                                                                                                    |                                                                                                    |  |  |
| License Requirements by Type                                                                                                    |                                                                                                    |                                                                                                    |                                                                                                    |  |  |
| License Requirements by Type                                                                                                    | Current Usage                                                                                                    | Status                                                                                                    |                                                                                                    |  |  |
| License Requirements by Type<br>License Type<br>CUWL                                                                                                    | Current Usage                                                                                                    | Status                                                                                                    | Users( 0 )   Unassigned Devices( 0 )                                                                                                    |  |  |
| License Requirements by Type<br>License Type<br>CUWL<br>Enhanced Plus                                                                                             | Current Usage                                                                                                    | Status           No Licenses in Use           No Licenses in Use                                                                                                    | Users( 0.)   Unassigned Devices( 0.)<br>Users( 0.)                                                                                                    |  |  |
| License Requirements by Type<br>License Type<br>CUWL<br>Enhanced Plus<br>Enhanced                                                                                 | Current Usage 0 5                                                                                                    | Status       No Licenses in Use       No Licenses in Use       Authorized-Reserved                                                                                                    | Users( 0.)   Unassigned Devices( 0.)<br>Users( 0.)<br>Users( 0.)   Unassigned Devices( 5.)                                                                                                    |  |  |
| License Requirements by Type<br>License Type<br>CUWL<br>Enhanced Plus<br>Enhanced<br>Basic                                                                        | Current Usage 0 0 5 1                                                                                                    | Status       Status       No Licenses in Use       Authorized-Reserved       Authorized-Reserved                                                                                        | Users(0)   Unassigned Devices(0)<br>Users(0)<br>Users(0)   Unassigned Devices(5)<br>Users(0)   Unassigned Devices(1)                                                                                               |  |  |
| License Requirements by Type<br>License Type<br>CUWL<br>Enhanced Plus<br>Enhanced<br>Basic<br>Essential                                                           | Current Usage 0 5 1 0                                                                                                    | Status       Status       No Licenses in Use       Authorized-Reserved       Authorized-Reserved       No Licenses in Use                                                               | Users(0)   Unassigned Devices(0)<br>Users(0)<br>Users(0)   Unassigned Devices(5)<br>Users(0)   Unassigned Devices(1)<br>Users(0)   Unassigned Devices(0)                                                           |  |  |
| License Requirements by Type<br>License Type<br>CUWL<br>Enhanced Plus<br>Enhanced<br>Basic<br>Essential<br>TelePresence Room                                      | Current Usage 0 0 5 1 0 0 0 0 0 0 0 0 0 0 0 0 0 0 0 0                                                                                                    | Status          Status         No Licenses in Use         Authorized-Reserved         Authorized-Reserved         No Licenses in Use         No Licenses in Use                         | Users(0)   Unassigned Devices(0)<br>Users(0)<br>Users(0)   Unassigned Devices(5)<br>Users(0)   Unassigned Devices(1)<br>Users(0)   Unassigned Devices(0)<br>Users(0)   Unassigned Devices(0)                       |  |  |
| License Requirements by Type<br>License Type<br>CUWL<br>Enhanced Plus<br>Enhanced<br>Basic<br>Essential<br>TelePresence Room                                      | Current Usage 0 0 5 1 0 0 0 0 0 0 0 0 0 0 0 0 0 0 0 0                                                                                                    | Status       No Licenses in Use       No Licenses in Use       Authorized-Reserved       Authorized-Reserved       No Licenses in Use       No Licenses in Use                          | Users( 0)   Unassigned Devices( 0)<br>Users( 0)   Unassigned Devices( 5)<br>Users( 0)   Unassigned Devices( 1)<br>Users( 0)   Unassigned Devices( 0)<br>Users( 0)   Unassigned Devices( 0)                         |  |  |
| License Requirements by Type  License Type  CUWL Enhanced Plus Enhanced Basic Essential TelePresence Room  Users and Unassigned devices                           | Current Usage 0 5 1 0 0 0 0 0 0 0 0 0 0 0 0 0 0 0 0 0                                                                                                    | Status          No Licenses in Use         Authorized-Reserved         Authorized-Reserved         No Licenses in Use         No Licenses in Use                                        | Users( 0.)   Unassigned Devices( 0.)<br>Users( 0.)<br>Users( 0.)   Unassigned Devices( 5.)<br>Users( 0.)   Unassigned Devices( 1.)<br>Users( 0.)   Unassigned Devices( 0.)<br>Users( 0.)   Unassigned Devices( 0.) |  |  |
| License Requirements by Type    License Type  CUWL Enhanced Plus Enhanced Basic Essential TelePresence Room  Users and Unassigned devices  Itens                  | Current Usage 0 0 5 1 0 0 0 0 0 0 0 0 0 0 0 0 0 0 0 0                                                                                                    | Status          No Licenses in Use         No Licenses in Use         Authorized-Reserved         Authorized-Reserved         No Licenses in Use         No Licenses in Use             | Users( 0.)   Unassigned Devices( 0.)<br>Users( 0.)<br>Users( 0.)   Unassigned Devices( 5.)<br>Users( 0.)   Unassigned Devices( 1.)<br>Users( 0.)   Unassigned Devices( 0.)<br>Users( 0.)   Unassigned Devices( 0.) |  |  |
| License Requirements by Type   License Type  CUWL Enhanced Plus Enhanced Basic Essential TelePresence Room  Users and Unassigned devices Users Unassigned Devices | Current Usage 0 0 1 0 5 1 0 0 0 0 0 0 0 0 6                                                                                                    | Status  No Licenses in Use  Authorized-Reserved  Authorized-Reserved  No Licenses in Use  No Licenses in Use  No Licenses in Use  View Usage Report View Usage Report View Usage Report | Users(0)   Unassigned Devices(0)<br>Users(0)<br>Users(0)   Unassigned Devices(5)<br>Users(0)   Unassigned Devices(1)<br>Users(0)   Unassigned Devices(0)<br>Users(0)   Unassigned Devices(0)                       |  |  |

**Note**: De-register of product instance cannot work in case of Smart License Reservation Feature. You can always return the license with the commands listed here, depending upon the scenarios.

#### **Remove Licenses or Product Instance**

When licenses are reserved on a Product Instance (Unified Communications Manager), there are two ways to remove the product from the smart account and release all the licenses that are reserved for that Product Instance (Unified Communications Manager).

Product Instance is operational (graceful removal): You can return the Specific License Reservation authorization by creating a Reservation Return code on the Product Instance (which removes the Authorization Code) and then enter the Reservation Return code into Cisco Smart Software Manager.

Product Instance is not operational (failure/RMA or due to the VM/container destroyed): You must contact TAC, who can remove the Product Instance from their smart account.

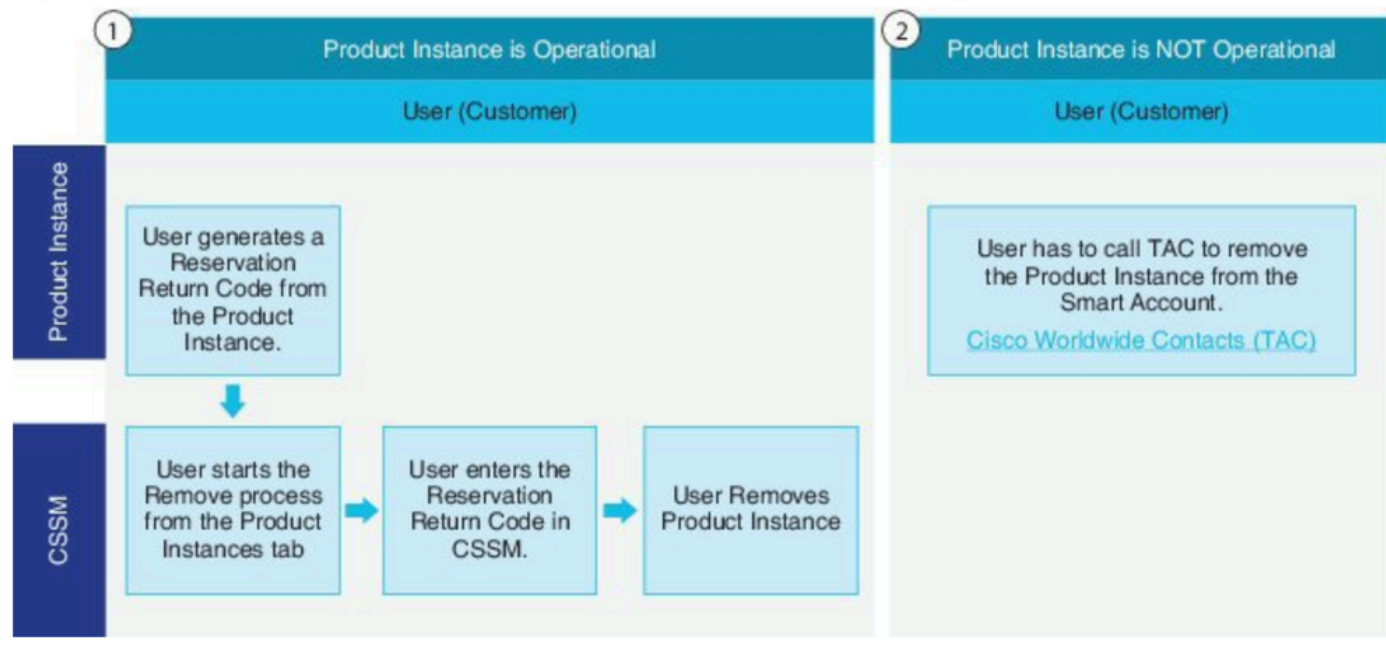

Figure 3. Remove a Product Instance - Unified Communications Manager

admin:license smart reservation return

Use this procedure to generate a return code that must be entered into the Cisco Smart Software Manager to return the licenses to the virtual account pool, and remove the product instance from CSSM.

- From Cisco Unified CM Admin Console, execute the license smart reservation return command.
- Copy the reservation return code to CSSM and remove the product instance.

| Cisco Software Central > Smart Software Licensing<br>Smart Software Licensing |                                    |                           |                             | B BU Production Test<br>Feedback Support H |
|-------------------------------------------------------------------------------|------------------------------------|---------------------------|-----------------------------|--------------------------------------------|
| Alerts   Inventory   Convert to Smart Licensing                               | Reports   Preferences   On-Prem Ac | counts   Activity         |                             |                                            |
| Virtual Account: UCM-Test -                                                   |                                    |                           |                             | Major 🕜 Minor Hide Alerts                  |
| General Licenses Product Instance                                             | es Event Log                       |                           |                             |                                            |
| D                                                                             |                                    | S                         | earch by Name, Product Type | Q,                                         |
| Namo                                                                          | Product Type                       | Last Contact              | Alerts                      | Actions                                    |
| UDI_PID.UCM; UDI_SN edb10;                                                    | UCL                                | 2020-Jul-22 08:11:19 (R   | served Licenses)            | Actions -                                  |
|                                                                               |                                    |                           | T<br>1                      | ransfer<br>Ipdate Reserved Licenses        |
| Contacts   Eeedback                                                           | Help Site Map I Terr               | ns 8 Conditions   Drivery | Statement   Co              | Rehost Licenses from a Failed Product      |

license smart reservation return-authorization <authorization-code>

Use this procedure to generate a return code for the authorization code not installed yet. The return code must be entered into the Cisco Smart Software Manager to return the licenses to the virtual account pool and remove the product instance from CSSM.

- From Cisco Unified CM Admin Console, execute the license smart reservation return-authorization <authorization-code> command.
- Copy the reservation return code to CSSM and remove the product instance.

## Troubleshoot

In case of any issue, you need to collect these logs :

- Smart agent logs are a part of slm.log (activelog/cm/trace/slm/log4j/slm.log)
- Call home logs are written into:
  - activelog/cm/trace/slm/log4j/gch.log
  - activelog/cm/trace/slm/log4j/tp.log

### **Related Information**

- System Configuration Guide for Cisco Unified Communications Manager, Release 12.5(1)SU2
- <u>Technical Support & Documentation Cisco Systems</u>